## **MFP** Lazer

## Hızlı Başvuru

## Kopyalama

## Hızlı kopya oluşturma

 Orijinal belgeyi yüzü yukarı bakacak ve kısa kenarı önce girecek şekilde ADF'ye veya yüzü aşağı bakacak şekilde tarayıcı camına yerleştirin.

Not: ADF'ye kartpostal, fotoğraf, küçük öğeler, saydamlar, fotoğraf kağıdı veya (dergi kupürleri gibi) ince ortamlar yüklenmemelidir. Bu öğeleri tarayıcı camının üzerine yerleştirin.

- 2 ADF'ye bir belge yüklüyorsanız, kağıt kılavuzlarını ayarlayın.
- 3 Yazıcı kontrol panelinde 💁 düğmesine basın.
- 4 Belgeyi tarayıcı camına yerleştirdiyseniz, ana ekrana geri dönmek için Finish the Job (İşi Bitir) öğesine dokunun.

## ADF kullanarak kopyalama

1 Bir orijinal belgeyi yüzü yukarı bakacak ve kısa kenarı önce girecek şekilde ADF'ye yerleştirin.

Not: ADF'ye kartpostal, fotoğraf, küçük öğeler, saydamlar, fotoğraf kağıdı veya (dergi kupürleri gibi) ince ortamlar yüklenmemelidir. Bu öğeleri tarayıcı camının üzerine yerleştirin.

- 2 Kağıt kılavuzlarını ayarlayın.
- 3 Ana ekranda Copy (Kopya) öğesine dokunun veya kopya sayısını girmek için tuş takımını kullanın. Kopya ekranı görüntülenir.
- **4** Gerektiğinde kopya ayarlarını değiştirin.
- 5 Copy It (Kopyala) öğesine dokunun.

## Tarayıcı camını kullanarak kopyalama

- 1 Orijinal belgeyi ön yüzü aşağıya bakacak şekilde tarayıcı camının sol üst köşesine yerleştirin.
- 2 Ana ekranda Copy (Kopya) öğesine dokunun veya kopya sayısını girmek için tuş takımını kullanın. Kopya ekranı görüntülenir.
- 3 Gerektiğinde kopya ayarlarını değiştirin.
- 4 Copy It (Kopyala) öğesine dokunun.
- 5 Taranacak daha çok sayfanız varsa, sonraki belgeyi tarayıcı camına yerleştirin ve Scan the Next Page (Sonraki Sayfayı Tara) öğesine dokunun.
- 6 Ana ekrana geri dönmek için Finish the Job (İşi Bitir) öğesine dokunun.

## E-posta gönderme

## Dokunmatik ekranı kullanarak eposta gönderme

- Orijinal belgeyi yüzü yukarı bakacak ve kısa kenarı önce girecek şekilde ADF'ye veya yüzü aşağı bakacak şekilde tarayıcı camına yerleştirin.
  - **Not:** ADF'ye kartpostal, fotoğraf, küçük öğeler, saydamlar, fotoğraf kağıdı veya (dergi kupürleri gibi) ince ortamlar yüklenmemelidir. Bu öğeleri tarayıcı camının üzerine yerleştirin.
- **2** ADF'ye bir belge yüklüyorsanız, kağıt kılavuzlarını ayarlayın.
- 3 Ana ekranda E-mail (E-posta) öğesine dokunun.
- 4 E-posta adresini veya kısayol numarasını girin.
- Başka alıcılar girmek için, **Next Address (Sonraki Adres)** öğesine dokunun ve eklemek istediğiniz adresi ya da kısayol numarasını girin.
- 5 E-mail It (E-posta gönder) öğesine dokunun.

## Kısayol numarası kullanarak e-posta gönderme

 Orijinal belgeyi yüzü yukarı bakacak ve kısa kenarı önce girecek şekilde ADF'ye veya yüzü aşağı bakacak şekilde tarayıcı camına yerleştirin.

Not: ADF'ye kartpostal, fotoğraf, küçük öğeler, saydamlar, fotoğraf kağıdı veya (dergi kupürleri gibi) ince ortamlar yüklenmemelidir. Bu öğeleri tarayıcı camının üzerine yerleştirin.

- 2 ADF'ye bir belge yüklüyorsanız, kağıt kılavuzlarını ayarlayın.
- 3 Jüğmesine basın ve ardından tuş takımını kullanarak kısayol numarasını girin.

Başka alıcılar girmek için, **Next Address (Sonraki Adres)** öğesine basın ve eklemek istediğiniz adresi veya kısayol numarasını girin.

4 E-mail It (E-posta gönder) öğesine dokunun.

## Adres defterini kullanarak e-posta gönderme

 Orijinal belgeyi yüzü yukarı bakacak ve kısa kenarı önce girecek şekilde ADF'ye veya yüzü aşağı bakacak şekilde tarayıcı camına yerleştirin.

**Not:** ADF'ye kartpostal, fotoğraf, küçük öğeler, saydamlar, fotoğraf kağıdı veya (dergi kupürleri gibi) ince ortamlar yüklenmemelidir. Bu öğeleri tarayıcı camının üzerine yerleştirin.

- **2** ADF'ye bir belge yüklüyorsanız, kağıt kılavuzlarını ayarlayın.
- 3 Ana ekranda E-mail (E-posta) öğesine dokunun.
- 4 Search Address Book (Adres Defterinde Ara) öğesine dokunun.
- 5 Aradığınız adın tamamını veya bir kısmını girin ve sonra **Search (Ara)** öğesine dokunun.
- 6 Kime: kutusuna eklemek istediğiniz ada dokunun.

Başka alıcılar girmek için, **Next Address (Sonraki Adres)** öğesine basın ve eklemek istediğiniz adresi veya kısayol numarasını girin ya da adres defterinden arayın.

7 E-mail It (E-posta gönder) öğesine dokunun.

## Faks alma/gönderme

## Yazıcı kontrol panelini kullanarak faks gönderme

 Orijinal belgeyi yüzü yukarı bakacak ve kısa kenarı önce girecek şekilde ADF'ye veya yüzü aşağı bakacak şekilde tarayıcı camına yerleştirin.

**Not:** ADF'ye kartpostal, fotoğraf, küçük öğeler, saydamlar, fotoğraf kağıdı veya (dergi kupürleri gibi) ince ortamlar yüklenmemelidir. Bu öğeleri tarayıcı camının üzerine yerleştirin.

- 2 ADF'ye bir belge yüklüyorsanız, kağıt kılavuzlarını ayarlayın.
- 3 Ana ekranda, Fax (Faks) öğesine dokunun.
- 4 Dokunmatik ekranı veya tuş takımını kullanarak faks numarasını ya da kısayolu girin.

Alıcı eklemek için **Next Number (Sonraki Numara)** öğesine dokunun ve sonra alıcının telefon numarasını ya da kısayol numarasını girin veya adres defterini arayın.

Not: Faks numarasına bir çevirme duraklaması yerleştirmek için e öğesine basın. Çevirme duraklaması, "Faks hedefi" kutusunda virgül olarak görüntülenir. İlk olarak dış bir hat aramanız gerekiyorsa bu özelliği kullanın.

5 Fax It (Faksla) öğesine dokunun.

## Bilgisayarı kullanarak faks gönderme

Bilgisayardan faks gönderme, elektronik belgeleri masanızda bırakmadan göndermenizi sağlar. Böylece doğrudan yazılım programlarından belgeleri fakslama esnekliğine sahip olursunuz. **Not:** Bu işlevi bilgisayarınızdan gerçekleştirmek üzere yazıcınız için PostScript yazıcı sürücüsünü kullanmanız gerekir.

- 1 Yazılım programınızda File (Dosya) → Print (Yazdır) öğesini tıklatın.
- 2 Yazdır penceresinde yazıcınızı seçin ve Properties (Özellikler) öğesini tıklatın.
- 3 Diğer Seçenekler sekmesini seçin ve Fax (Faks) öğesini tıklatın.
- 4 OK (Tamam) öğesini ve ardından tekrar OK (Tamam) öğesini tıklatın.
- 5 Faks ekranına, faks alıcısının adını ve numarasını yazın.
- 6 Send (Gönder) öğesini tıklatın.

## **Bir FTP adresine tarama**

## Tuş takımını kullanarak bir FTP adresine tarama

 Orijinal belgeyi yüzü yukarı bakacak ve kısa kenarı önce girecek şekilde ADF'ye veya yüzü aşağı bakacak şekilde tarayıcı camına yerleştirin.

Not: ADF'ye kartpostal, fotoğraf, küçük öğeler, saydamlar, fotoğraf kağıdı veya (dergi kupürleri gibi) ince ortamlar yüklenmemelidir. Bu öğeleri tarayıcı camının üzerine yerleştirin.

- 2 ADF'ye bir belge yüklüyorsanız, kağıt kılavuzlarını ayarlayın.
- 3 Ana ekranda, FTP öğesine dokunun.
- 4 FTP adresini yazın.
- 5 Gönder öğesine dokunun.

## Kısayol numarası kullanarak bir FTP adresine tarama

 Orijinal belgeyi yüzü yukarı bakacak ve kısa kenarı önce girecek şekilde ADF'ye veya yüzü aşağı bakacak şekilde tarayıcı camına yerleştirin.

Not: ADF'ye kartpostal, fotoğraf, küçük öğeler, saydamlar, fotoğraf kağıdı veya (dergi kupürleri gibi) ince ortamlar yüklenmemelidir. Bu öğeleri tarayıcı camının üzerine yerleştirin.

- 2 ADF'ye bir belge yüklüyorsanız, kağıt kılavuzlarını ayarlayın.
- 3 # düğmesine basın ve sonra FTP kısayol numarasını girin.
- 4 Send It (Gönder) öğesine dokunun.

# Adres defterini kullanarak bir FTP adresine tarama

 Orijinal belgeyi yüzü yukarı bakacak ve kısa kenarı önce girecek şekilde ADF'ye veya yüzü aşağı bakacak şekilde tarayıcı camına yerleştirin.

Not: ADF'ye kartpostal, fotoğraf, küçük öğeler, saydamlar, fotoğraf kağıdı veya (dergi kupürleri gibi) ince ortamlar yüklenmemelidir. Bu öğeleri tarayıcı camının üzerine yerleştirin.

- 2 ADF'ye bir belge yüklüyorsanız, kağıt kılavuzlarını ayarlayın.
- 3 Ana ekranda, FTP öğesine dokunun.
- 4 Search Address Book (Adres Defterinde Ara) öğesine dokunun.
- 5 Aradığınız adın tamamını veya bir kısmını yazın ve sonra Search (Ara) öğesine dokunun.
- 6 Kime: alanına eklemek istediğiniz ada dokunun.
- 7 Send It (Gönder) öğesine dokunun.

## Bilgisayara veya flash sürücüye tarama

### Bir bilgisayara tarama

1 Web tarayıcınızın adres alanına yazıcının IP adresini yazın.

Not: Yazıcınızın IP adresini bilmiyorsanız, bir ağ kurulumu sayfası yazdırın ve TCP/IP bölümünde IP adresini bulun.

- 2 Tarama Profili öğesini tıklatın.
- 3 Tarama Profili Oluştur öğesini tıklatın.

Not: Tarama profili oluşturabilmeniz için bilgisayarınızda java programı yüklü olmalıdır.

- 4 Tarama ayarlarınızı seçin ve İleri düğmesini tıklatın.
- 5 Bilgisayarınızda taranmış çıktı dosyalarını kaydetmek istediğiniz bir konum seçin.
- 6 Bir tarama adı girin.

Tarama adı, ekrandaki Tarama Profili listesinde görüntülenen addır.

- 7 Gönder öğesini tıklatın.
- 8 Tarama Profili ekranındaki yönergeleri inceleyin. Gönder'i tıklattığınızda otomatik olarak bir kısayol numarası atanmıştır. Belgelerinizi taramak için hazır olduğunuzda bu kısayol numarasını kullanabilirsiniz.
- 9 Orijinal belgeyi yüzü yukarı bakacak ve kısa kenarı önce girecek şekilde ADF'ye veya yüzü aşağı bakacak şekilde tarayıcı camına yerleştirin.

**Not:** ADF'ye kartpostal, fotoğraf, küçük öğeler, transparanlar, fotoğraf kağıdı veya (dergi kupürleri gibi) ince ortamlar yüklenmemelidir. Bu öğeleri tarayıcı camının üzerine yerleştirin.

- **10** ADF'ye bir belge yüklüyorsanız, kağıt kılavuzlarını ayarlayın.
- 11 Jugen düğmesine basın ve sonra tuş takımını kullanarak kısayol numarasını girin ya da ana ekranda **Bekletilen İşler** öğesine ve sonra **Profiller** öğesine basın.

- 12 Siz kısayol numarasını girdikten sonra, tarayıcı belgeyi tarar ve belirttiğiniz dizine ya da programa gönderir. Ana ekranda Profiller öğesine bastıysanız, listeden kısayol numaranızı bulun.
- 13 İşi bitir öğesine basın.
- 14 Dosyayı görüntülemek için bilgisayara geri dönün. Çıktı dosyası, belirttiğiniz konuma kaydedilir veya belirttiğiniz programda başlatılır.

## Flash sürücüye tarama

 Orijinal belgeyi yüzü yukarı bakacak ve kısa kenarı önce girecek şekilde ADF'ye veya yüzü aşağı bakacak şekilde tarayıcı camına yerleştirin.

**Not:** ADF'ye kartpostal, fotoğraf, küçük öğeler, transparanlar, fotoğraf kağıdı veya (dergi kupürleri gibi) ince ortamlar yüklenmemelidir. Bu öğeleri tarayıcı camının üzerine yerleştirin.

- 2 ADF'ye bir belge yüklüyorsanız, kağıt kılavuzlarını ayarlayın.
- 3 Flash sürücüyü yazıcının önündeki USB bağlantı noktasına takın.
- 4 USB sürücüsüne tara öğesine basın.
- 5 Taramak istediğiniz boyut ve dosyayı seçin.
- 6 Tara öğesine basın.

## Sıkışmaları giderme

Sıkışmayla ilgili hata mesajları, kontrol paneli ekranında görüntülenir ve yazıcıda sıkışmanın oluştuğu alanı belirtir. Birden fazla sıkışma olduğunda sıkışan sayfa sayısı görüntülenir.

## 200-201 kağıt sıkışmaları

1 Açma mandalını yukarı itip kapağı alçaltarak A Kapağını açın.

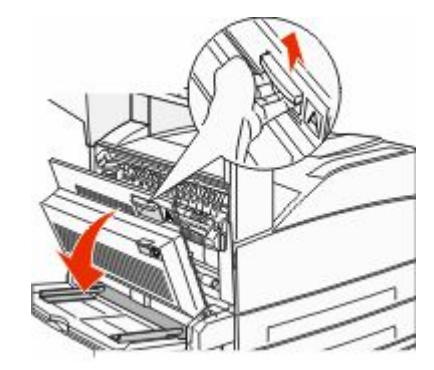

- DİKKAT—SICAK YÜZEY: Yazıcının içi sıcak olabilir. Sıcak bir yüzeyin neden olabileceği bir yaralanma riskini azaltmak için, dokunmadan önce yüzeyin soğumasını bekleyin.
- 2 Sıkışan kağıdı yukarı ve kendinize doğru çekin.

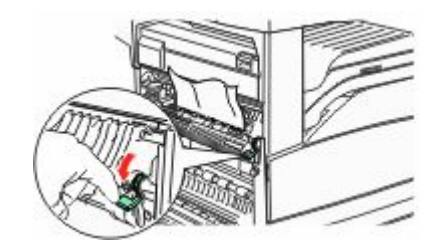

**Not:** Sıkışan kağıt hemen hareket etmezse çekmeyi bırakın. Sıkışan kağıdın çıkarılmasını kolaylaştırmak için yeşil kolu aşağı bastırın ve çekin. Tüm kağıt parçalarının çıkarıldığından emin olun.

3 A Kapağını kapatın.

## 202 kağıt sıkışması

#### A Alanını Temizleme

 Açma mandalını yukarı itip kapağı alçaltarak A Kapağını açın.

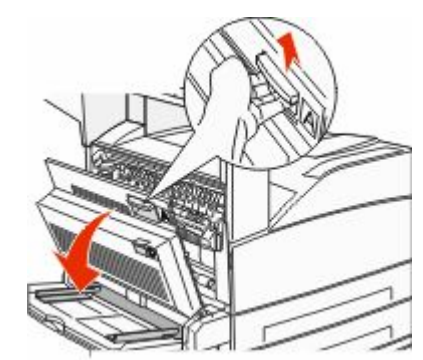

DİKKAT—SICAK YÜZEY: Yazıcının içi sıcak olabilir. Sıcak bir yüzeyin neden olabileceği bir yaralanma riskini azaltmak için, dokunmadan önce yüzeyin soğumasını bekleyin.

2 Sıkışan kağıdı yukarı ve kendinize doğru çekin.

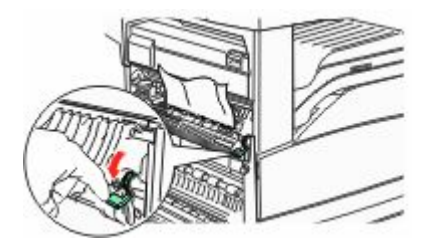

**Not:** Sıkışan kağıt hemen hareket etmezse çekmeyi bırakın. Sıkışan kağıdın çıkarılmasını kolaylaştırmak için yeşil kolu aşağı bastırın ve çekin. Tüm kağıt parçalarının çıkarıldığından emin olun.

3 A Kapağını kapatın.

#### **B** Alanını Temizleme

1 B Kapağını açın.

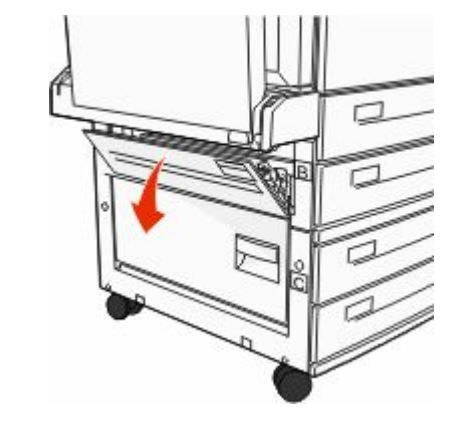

2 Sıkışan kağıdı yukarı ve kendinize doğru çekin.

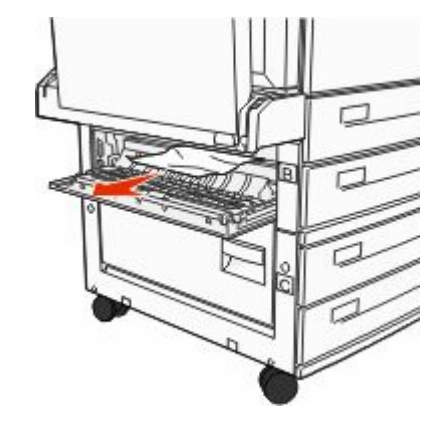

3 B Kapağını kapatın.

## 203, 230-231 kağıt sıkışmaları

#### 203 kağıt sıkışması

1 Açma mandalını yukarı itip kapağı alçaltarak A Kapağını açın.

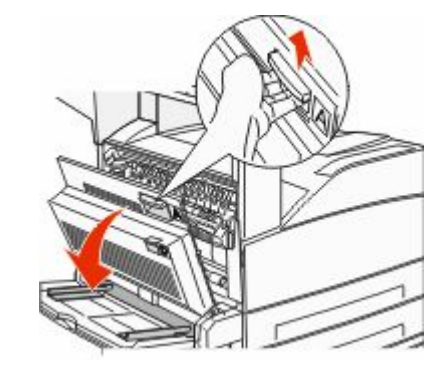

DİKKAT—SICAK YÜZEY: Yazıcının içi sıcak olabilir. Sıcak bir yüzeyin neden olabileceği bir yaralanma riskini azaltmak için, dokunmadan önce yüzeyin soğumasını bekleyin.

**2** Açma mandalını yukarı bastırıp kapağı alçaltarak Kapak E'yi açın.

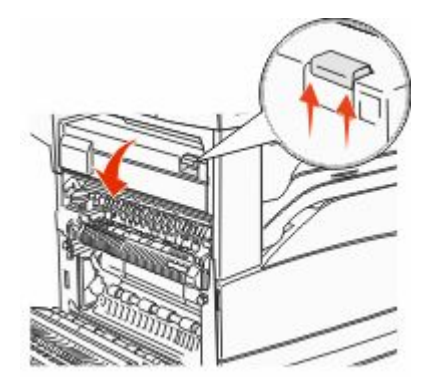

3 Sıkışan kağıdı yukarı çekin.

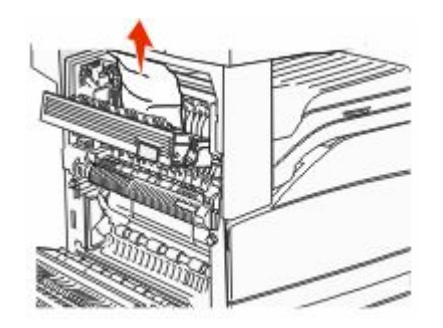

- 4 Kapak E'yi kapatın.
- 5 A Kapağını kapatın.

#### 230 kağıt sıkışması

1 Kapak D'yi açın.

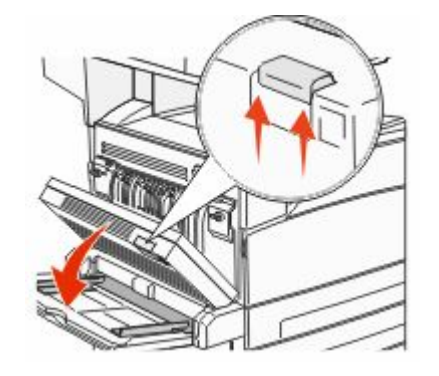

2 Sıkışmayı giderin.

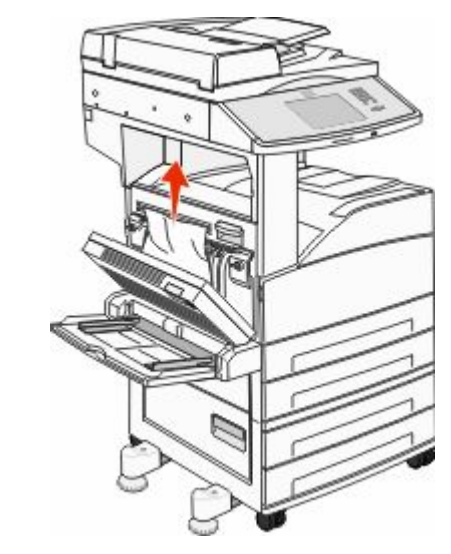

- 3 Kapak D'yi kapatın.
- 4 Açma mandalını yukarı itip kapağı alçaltarak A Kapağını açın.

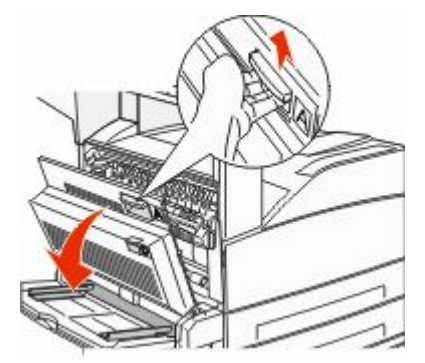

DİKKAT—SICAK YÜZEY: Yazıcının içi sıcak olabilir. Sıcak bir yüzeyin neden olabileceği bir yaralanma riskini azaltmak için, dokunmadan önce yüzeyin soğumasını bekleyin. **5** Açma mandalını yukarı bastırıp kapağı alçaltarak Kapak E'yi açın.

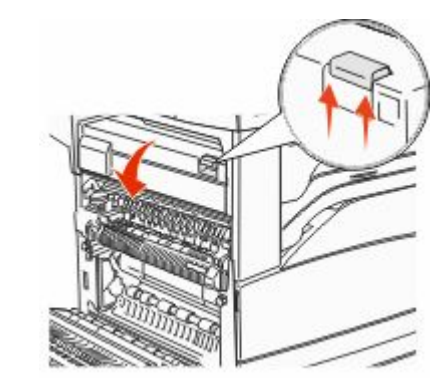

6 Sıkışan kağıdı yukarı çekin.

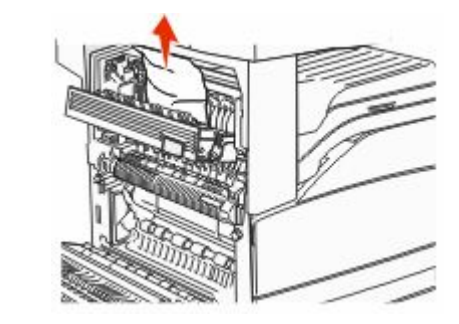

7 Kapak E'yi kapatın.

8 A Kapağını kapatın.

#### 231 kağıt sıkışması

1 Kapak D'yi açın.

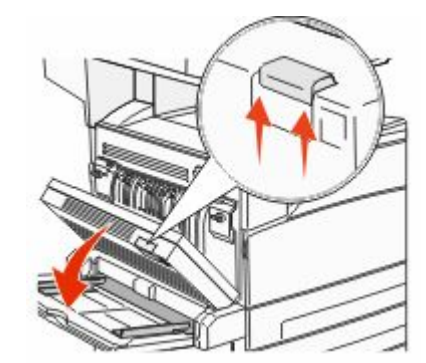

2 Sıkışmayı giderin.

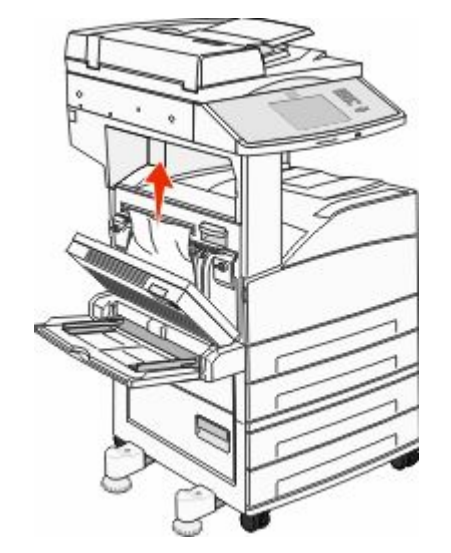

3 Kapak D'yi kapatın.

4 Açma mandalını yukarı itip kapağı alçaltarak A Kapağını açın.

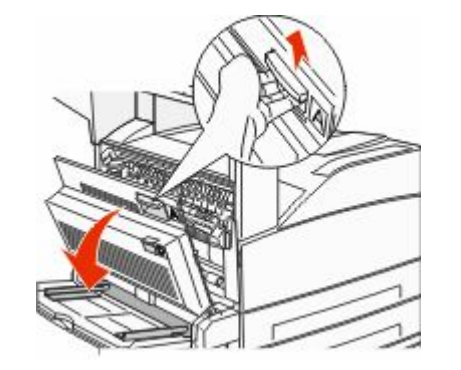

- DİKKAT—SICAK YÜZEY: Yazıcının içi sıcak olabilir. Sıcak bir yüzeyin neden olabileceği bir yaralanma riskini azaltmak için, dokunmadan önce yüzeyin soğumasını bekleyin.
- 5 Sıkışan kağıdı yukarı ve kendinize doğru çekin.

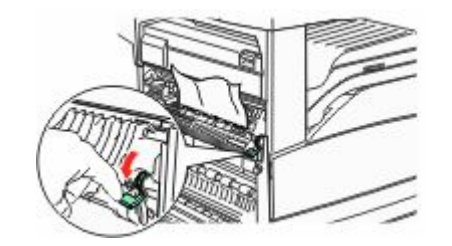

**Not:** Sıkışan kağıt hemen hareket etmezse çekmeyi bırakın. Sıkışan kağıdın çıkarılmasını kolaylaştırmak için yeşil kolu aşağı bastırın ve çekin. Tüm kağıt parçalarının çıkarıldığından emin olun.

6 A Kapağını kapatın.

## 24x kağıt sıkışması

#### Tepsi 1'de Sıkışma

1 Tepsi 1'i yazıcıdan çıkarın.

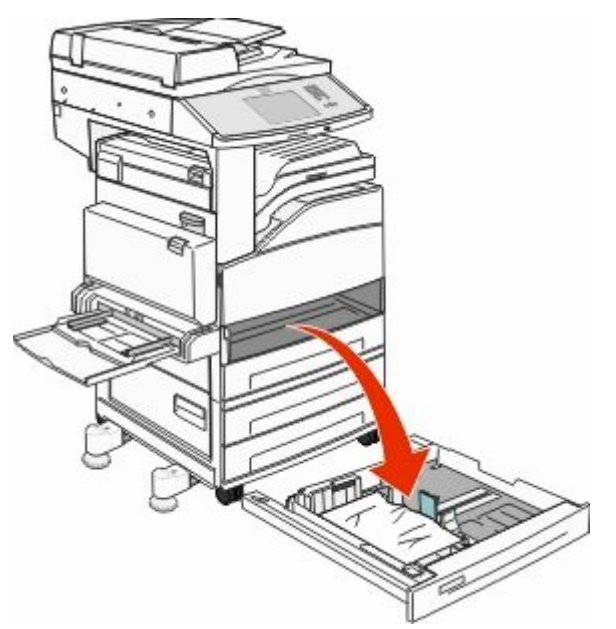

2 Sıkışmayı giderin.

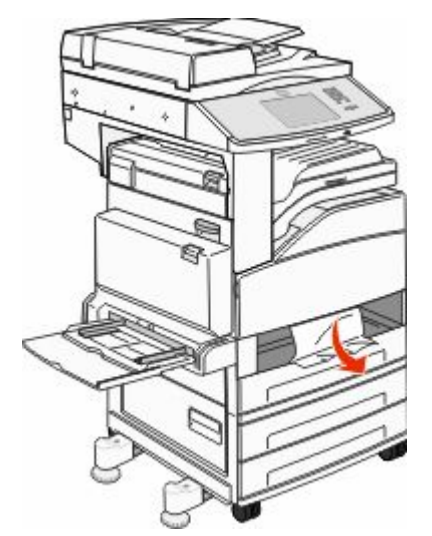

3 Tepsi 1'i takın.

Tüm sıkışmalar giderilirse, yazıcı yazdırma işlemine devam eder.

#### A Alanını Temizleme

1 Açma mandalını yukarı itip kapağı alçaltarak A Kapağını açın.

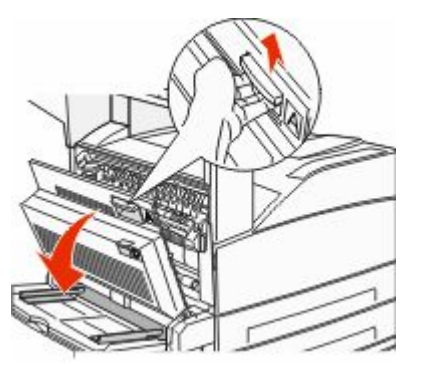

DİKKAT—SICAK YÜZEY: Yazıcının içi sıcak olabilir. Sıcak bir yüzeyin neden olabileceği bir yaralanma riskini azaltmak için, dokunmadan önce yüzeyin soğumasını bekleyin. 2 Sıkışan kağıdı yukarı ve kendinize doğru çekin.

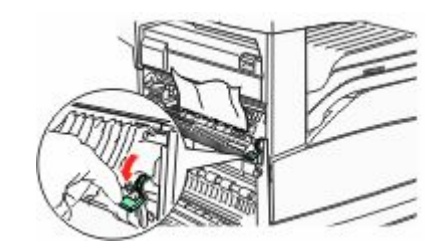

**Not:** Sıkışan kağıt hemen hareket etmezse çekmeyi bırakın. Sıkışan kağıdın çıkarılmasını kolaylaştırmak için yeşil kolu aşağı bastırın ve çekin. Tüm kağıt parçalarının çıkarıldığından emin olun.

3 A Kapağını kapatın.

#### **B** Alanını Temizleme

1 B Kapağını açın.

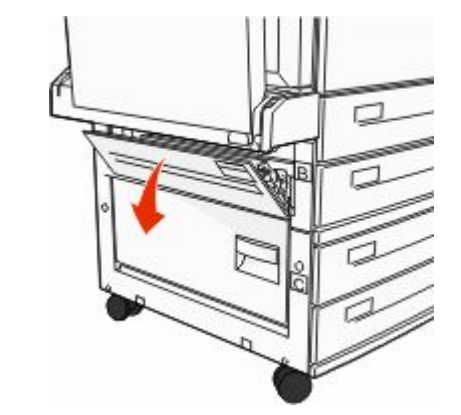

2 Sıkışan kağıdı yukarı ve kendinize doğru çekin.

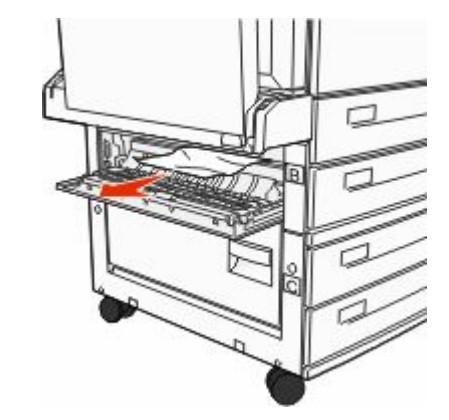

- 3 B Kapağını kapatın.
- 4 Devam öğesine basın.

### C Alanını Temizleme

1 C Kapağını açın.

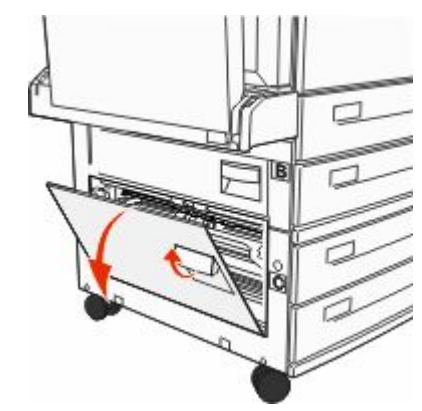

2 Sıkışan kağıdı yukarı ve kendinize doğru çekin.

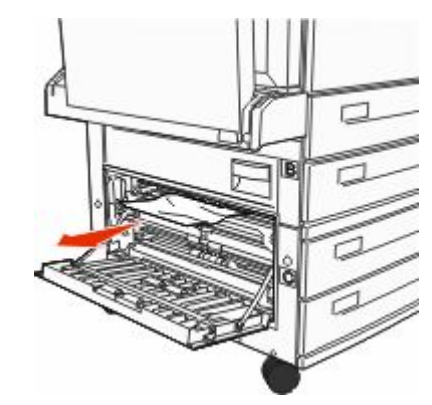

- 3 C Kapağını kapatın.
- 4 Devam öğesine basın.

### 250 kağıt sıkışması

1 Çok amaçlı besleyiciden kağıdı çıkarın.

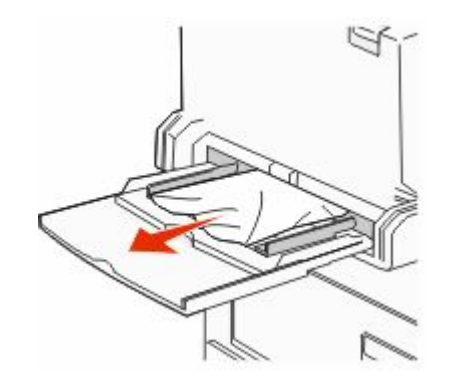

- 2 Kağıtları ileri geri esnetip gevşetin ve ardından havalandırın. Kağıtları katlamayın veya buruşturmayın. Kenarları düz bir yüzeyde düzleştirin.
- 3 Kağıdı çok amaçlı besleyiciye yükleyin.
- 4 Kağıt kılavuzunu kağıdın kenarına hafifçe dayanacak şekilde ayarlayın.

## 280-282 kağıt sıkışmaları

#### 280-281 kağıt sıkışmaları

1 Açma mandalını yukarı itip kapağı alçaltarak A Kapağını açın.

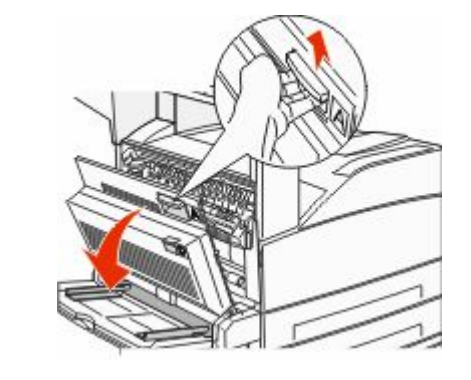

DİKKAT—SICAK YÜZEY: Yazıcının içi sıcak olabilir. Sıcak bir yüzeyin neden olabileceği bir yaralanma riskini azaltmak için, dokunmadan önce yüzeyin soğumasını bekleyin.

2 Sıkışan kağıdı yukarı ve kendinize doğru çekin.

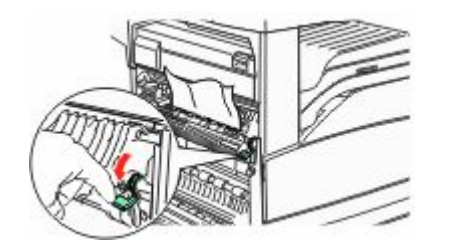

**Not:** Sıkışan kağıt hemen hareket etmezse çekmeyi bırakın. Sıkışan kağıdın çıkarılmasını kolaylaştırmak için yeşil kolu aşağı bastırın ve çekin. Tüm kağıt parçalarının çıkarıldığından emin olun.

3 A Kapağını kapatın.

4 F Kapağını açın.

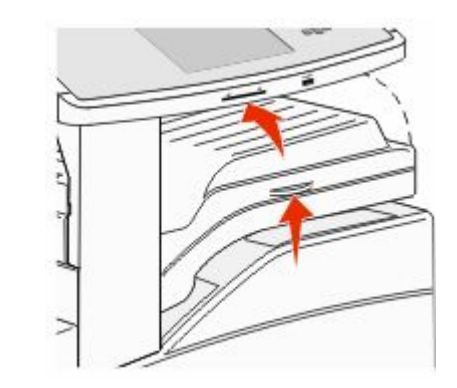

5 Sıkışmayı giderin.

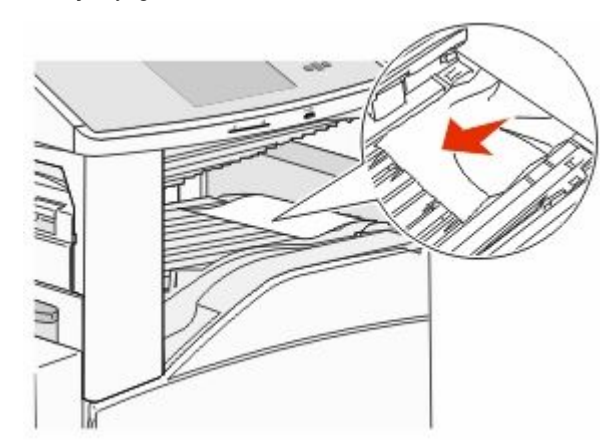

6 F Kapağını kapatın.

#### 282 kağıt sıkışması

#### 1 F Kapağını açın.

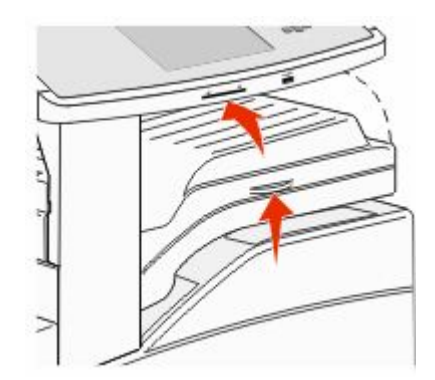

#### 2 Sıkışmayı giderin.

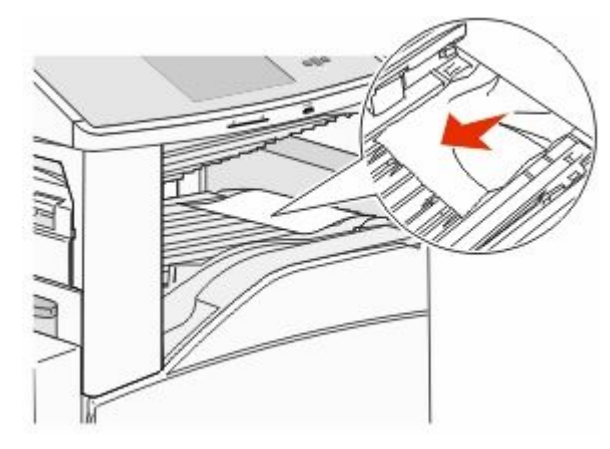

3 F Kapağını kapatın.

## 283, 289 zımba sıkışması

#### 283 kağıt sıkışması

1 H Kapağını kaldırın.

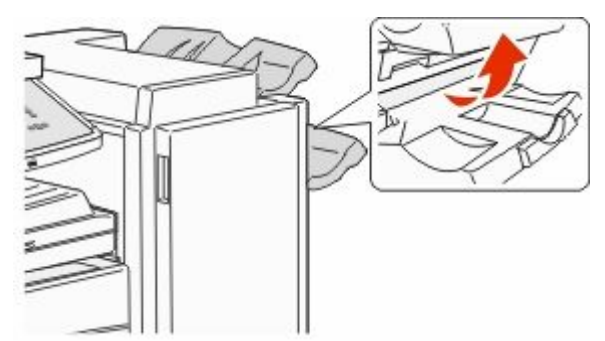

2 Sıkışmayı giderin.

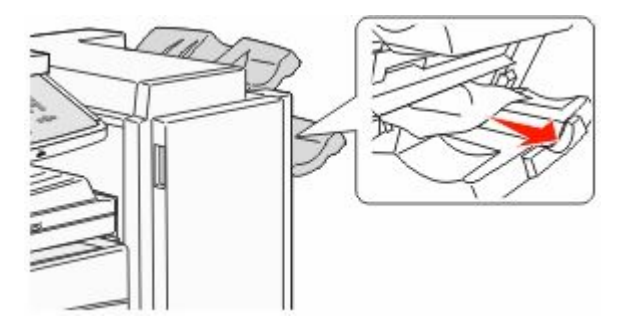

3 H Kapağını kapatın.

#### 289 zımba hatası

1 G Kapağını açın.

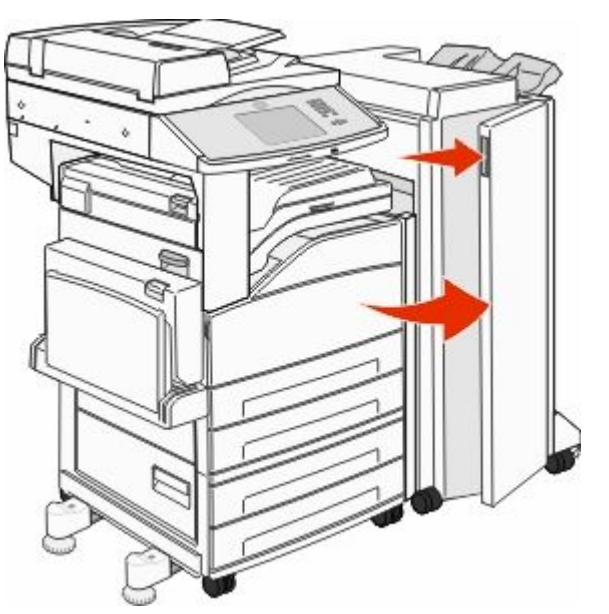

2 Zımba kartuşu tutucusundaki kolu tutun ve sağa doğru hareket ettirin.

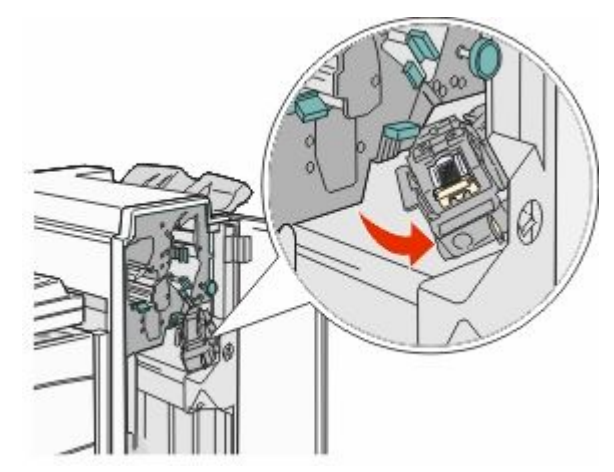

3 Zımba kartuşunu çıkarmak için renkli tırnağı sıkıca çekin.

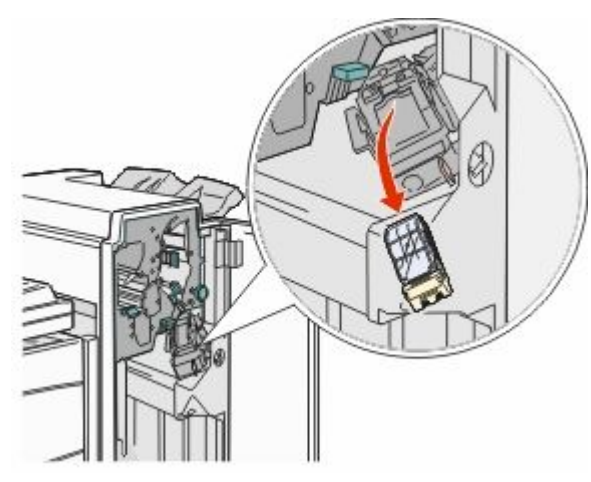

4 Zımba kılavuzunu kaldırmak için metal tırnağı kullanın ve sonra zımba sayfasını çekip çıkarın.

Sayfanın tamamını atın.

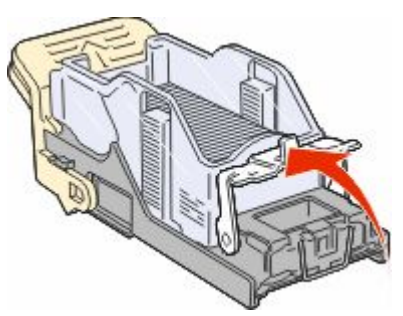

5 Girişte zımba sıkışmadığından emin olmak için kartuş tutucusunun altındaki temiz muhafazaya bakın.

6 Zımba kılavuzunu yerine sıkıca oturuncaya kadar bastırın.

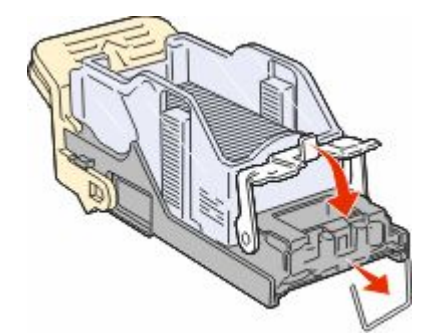

7 Tutucu yerine oturuncaya kadar kartuş tutucusunu sıkıca zımbaya bastırın.

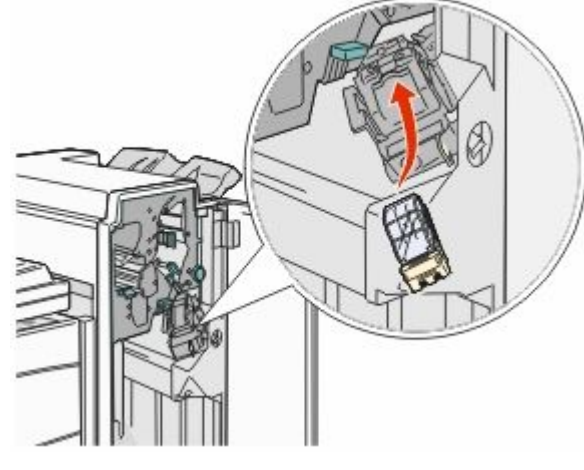

8 G Kapağını kapatın.

**Zımba Hazırlanıyor** mesajı görüntülenir. Hazırlama işlemi, zımbanın düzgün çalışmasını sağlar.

## 28x kağıt sıkışması

#### 284 kağıt sıkışması

1 F Kapağını açın.

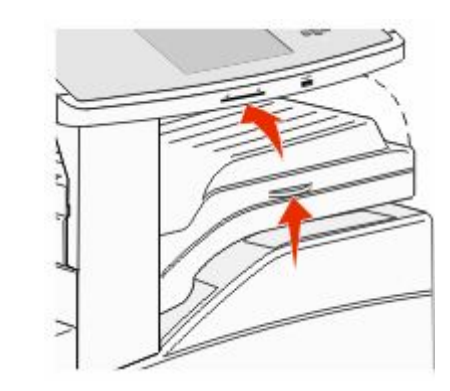

2 Sıkışmayı giderin.

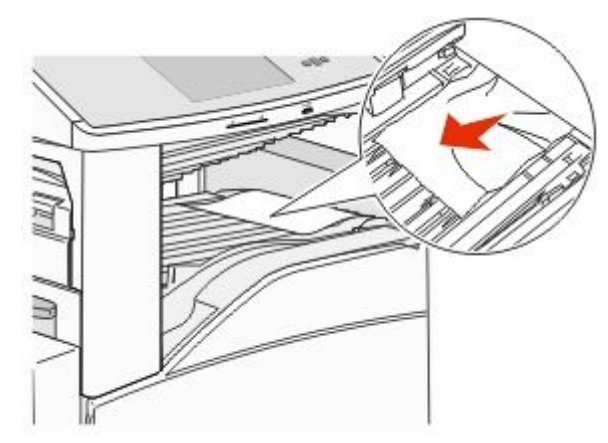

3 F Kapağını kapatın.

4 G Kapağını açın.

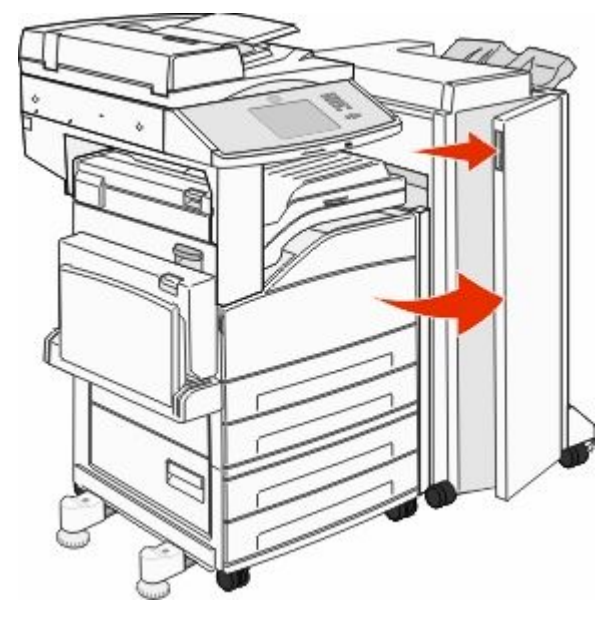

- 5 Sıkışmayı giderin.
- 6 G Kapağını kapatın.
- 7 H Kapağını kaldırın.

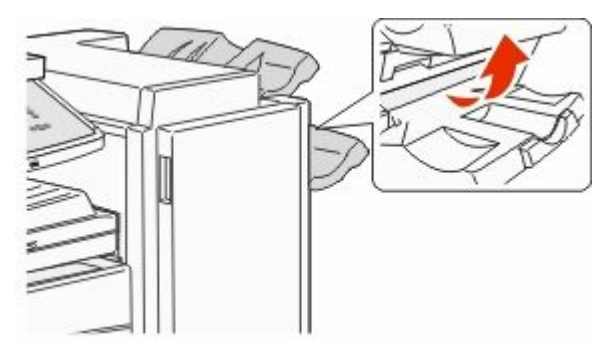

8 Sıkışmayı giderin.

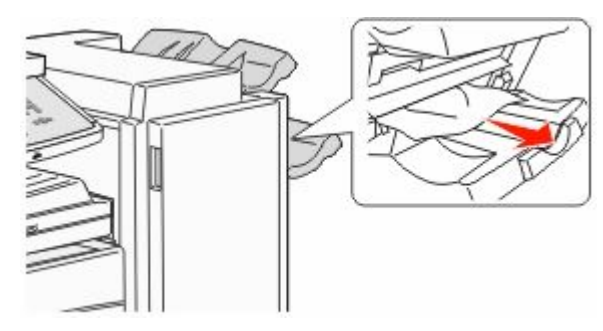

9 H Kapağını kapatın.

#### 285-286 kağıt sıkışmaları

1 H Kapağını kaldırın.

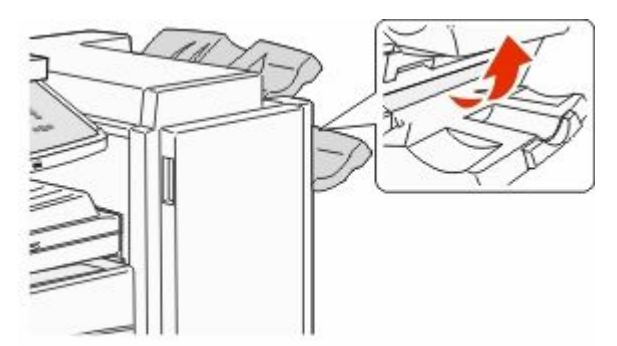

2 Sıkışmayı giderin.

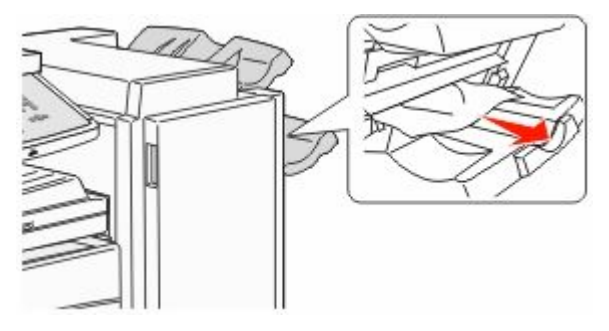

3 H Kapağını kapatın.

#### 287-288 kağıt sıkışmaları

1 F Kapağını açın.

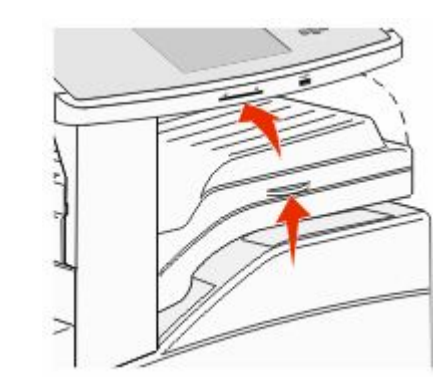

#### 2 Sıkışmayı giderin.

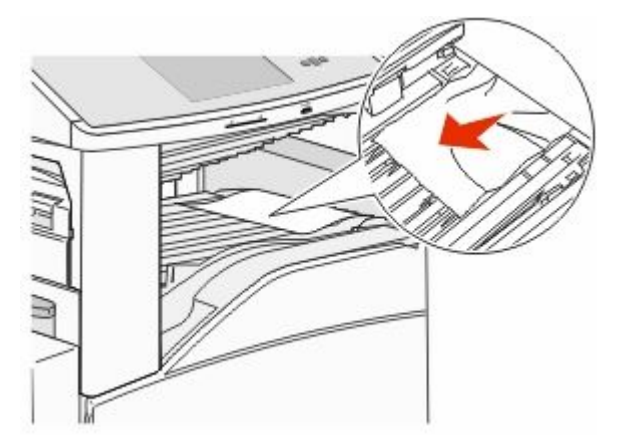

3 F Kapağını kapatın.

4 G Kapağını açın.

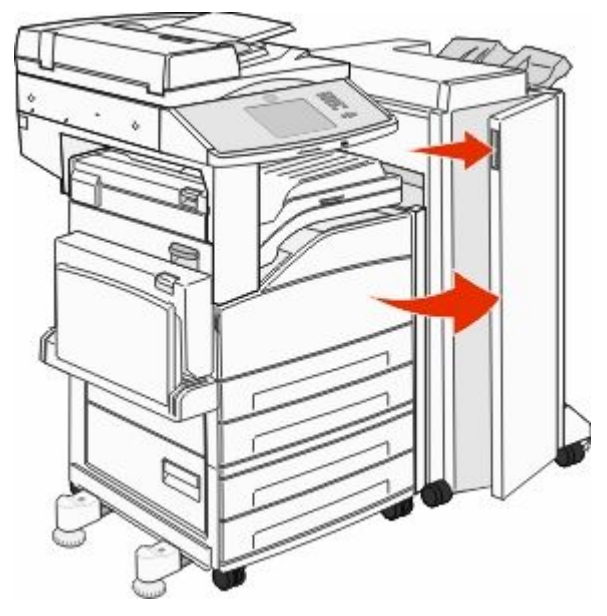

- 5 Sıkışmayı giderin.
- 6 G Kapağını kapatın.

## 290-294 kağıt sıkışmaları

- 1 Tüm orijinal belgeleri ADF'den çıkarın.
- 2 ADF kapağının mandalını kaldırın.
- 3 ADF kapağını açın ve sonra sıkışan kağıdı çıkarın.

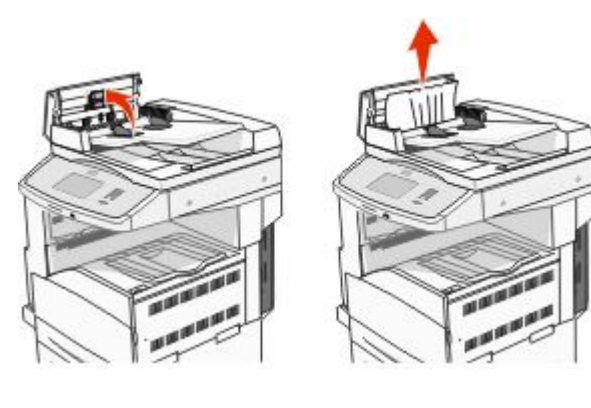

- 4 Sayfa kılavuzunu yükseltin.
- 5 Sıkışan sayfaları çıkarmak için kağıt ilerletme tekerleğini sola döndürün.

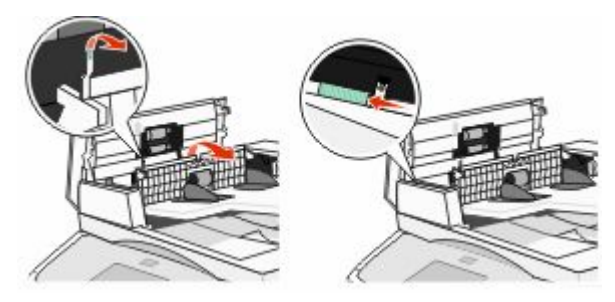

- 6 ADF kapağını kapatın.
- 7 Tarayıcı kapağını açın ve sonra sıkışan sayfaları çıkarın.

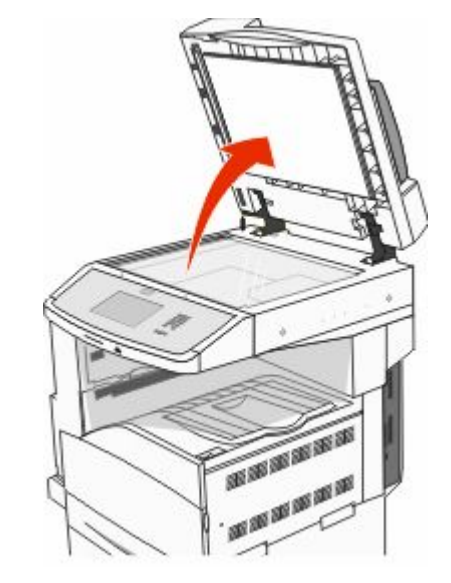

- 8 Tarayıcı kapağını kapatın.
- 9 Devam öğesine basın.

## 293 kağıt sıkışması

Yazıcıya bir tarama işi gönderildi ancak ADF'de orijinal belge bulunamadı. Aşağıdakilerden birini veya birkaçını deneyin:

- Mesaj görüntülendiğinde etkin bir tarama işi yoksa Devam öğesine basın. Bu işlem sonucunda mesaj temizlenir.
- Mesaj görüntülendiğinde bir tarama işi devam ediyorsa, İşi İptal Et düğmesine basın. Böylece iş iptal edilir ve mesaj temizlenir.
- Sayfa sıkışmasını giderme işlevi etkinse, Otomatik Belge Besleyicisinden Tara düğmesine basın. Tarama, en son başarıyla taranmış sayfadan hemen sonra ADF'den devam eder.
- Sayfa sıkışması etkin durumdaysa, Düz yataktan tara düğmesine basın. Tarama, en son başarıyla taranmış sayfadan hemen sonra tarayıcı camından devam eder.
- Sayfa sıkışmasını giderme işlevi etkinse, Daha fazla tarama yapmadan işi bitir düğmesine basın. İş en son başarıyla taranan sayfada sona erer, ancak iptal edilmez. Başarıyla taranan sayfalar hedeflerine gider: kopyalama, faks, e-posta veya FTP.
- İş kurtarma işlevi etkinse ve iş yeniden başlatılabiliyorsa, işi yeniden başlat düğmesine basın. Mesaj temizlenir. Önceki işle aynı parametreleri içeren yeni bir tarama işi başlatılır.